# **TUTORIEL SKYPE**

## Par albatar

### Pour V.G uniquement

### Prérequis :

- 1 PC
- Windows XP ou supérieur (pour les autres pas de tuto, je n'ai pas encore testé, désolé)
- Connexion internet
- Le logiciel Skype (téléchargeable gratuitement ici : <u>http://www.skype.com/intl/en/get-skype/on-your-computer/windows/?cm\_mmc=PAIDS%257CGAWS-\_</u> <u>EMEAF%257CFR%257CFR-\_-BD%257CSTRCT-\_</u> zaubar&T=1273314793&JTID=150226437&OGID=173&network=GAW )

## 1° étape : installation

Après téléchargement du fichier d'installation, exécutez le.

Suivez les instructions (ça la flemme d'expliquer, il faudrait désinstaller mon skype et le réinstaller :p)

Bon, normalement, pas de problèmes jusque là

## 2° étape : configuration

Simple, rapide et efficace, voici comment modifier votre nom pour apparaitre avec le même pseudo que sur Travian (afin que l'on se reconnaisse ;) )

Lancez Skype nouvellement installé

# Cliquez sur « Skype=>profil => profil... »

| Skype™ - albatar.v.i.p                                     |                                                                 |                                          |                                           |                                  |                    |            |  |
|------------------------------------------------------------|-----------------------------------------------------------------|------------------------------------------|-------------------------------------------|----------------------------------|--------------------|------------|--|
| Skype Contacts Conversation Appel Affichage Outils Aide    |                                                                 |                                          |                                           |                                  |                    |            |  |
| Statut •                                                   | 🔞 V.G (* Ajoute                                                 |                                          |                                           |                                  |                    |            |  |
| Profil Vie privée<br>Compte<br>Acheter du crédit Skype     | Avatar<br>Ajoutez une vidéo à votre hume<br>Sonneries<br>Profil | eur <sup>:</sup> artika<br>tokletoke vip | 2                                         | C Djodam V.I.P.                  | Gudmund77600       |            |  |
| Changer le mot de passe                                    | Liez votre profil MySpace                                       | tkmajor V.I.P                            |                                           | 🛞 flashover50                    | 🔀 Karmeliet - VIP- |            |  |
| Déconnexion<br>Fermer                                      | hui 🔛                                                           | 🛞 dezanka V.I.P                          |                                           | 🔀 furieuxiiivip                  | 🔀 Kedna V.G        |            |  |
| 🔁 V.G                                                      | (⊗                                                              |                                          |                                           |                                  |                    |            |  |
| 🛞 Karmeliet - VIP-                                         |                                                                 | C Appeler le                             | groupe                                    |                                  | Pa                 | ramètres 📰 |  |
| 3 Malibu stacy (milka VIP), Karmeliet - VIP-, friend497    |                                                                 | rod12 V.I.P                              | a quoi bon                                |                                  |                    | 12:03      |  |
| Karmeliet - VIP-, rod12 V.I.P, orkillinureass,             |                                                                 |                                          | un joli crash !                           |                                  |                    | 12:03      |  |
|                                                            |                                                                 | moon29                                   | oui c est clair il a pris                 | ; cher                           |                    | 12:03      |  |
| U Hier                                                     |                                                                 | Kisame V.G                               | là i'ai un peu plus de                    | 75k de def et c'est pas fini!!!  |                    | 12:04      |  |
| 🔞 Sweetex (±Mpßß±), bartokk                                | etoke vip, Thiatys,                                             | rod12 V.I.P                              | i'en ai encore de dis                     | DO !                             |                    | 12:04      |  |
| (X) yacine=amberouche                                      |                                                                 | albatar V.I.P                            | y a Manu33 a démolir aussi                |                                  |                    | 12:04      |  |
|                                                            | <u>×</u>                                                        | rod12 V.I.P                              | tu la gardes en pern                      | nanente                          |                    | 12:04      |  |
| Afficher l'historique                                      |                                                                 | albatar V.I.P                            | il m'a pété mon mur sur mon v1 cette nuit |                                  |                    | 12:04      |  |
| 🖀 Téléphoner                                               |                                                                 | rod12 V.I.P                              | ce que l'ai envoyé ?                      |                                  |                    | 12:04      |  |
| 🔍 Annuaire                                                 |                                                                 |                                          | tu veux la def ?                          |                                  |                    | 12:05      |  |
| 💼 Boutique                                                 |                                                                 |                                          | je te laisse aussi ma                     | coge en cas d'attaque si tu veux |                    | 12:05      |  |
| Offre d'abonner<br>Achetez le télépho<br>maintenant et rec | nent 🛛 🛞<br>one sans fil RTX dès<br>evez gratuitement un abon   |                                          | © ▼ ⊕ Partage ▼                           | ▼                                | 🍳 SMS de masse     | 0          |  |

# Insérez votre pseudo Travian dans le champ « nom complet »

| 🤯 Skype™ [1] - albata                                  | .v.i.p          |                       |                                                                                                    |                                              |                                  | 6 - 0             | x       |
|--------------------------------------------------------|-----------------|-----------------------|----------------------------------------------------------------------------------------------------|----------------------------------------------|----------------------------------|-------------------|---------|
| Skype Contacts Conversation                            | Appel Affichage | Outils Aide           |                                                                                                    |                                              |                                  | -                 |         |
| 🧧 🔹 albatar V.I.P                                      | 🔕 Skype         | <sup>w</sup> - Profil |                                                                                                    |                                              |                                  | 🛽 jouter quelqu'i | un)(i)  |
| Appelez les téléphones fixes e                         | t mobi          | Profil                |                                                                                                    |                                              |                                  |                   |         |
| Chercher d                                             | es cont         |                       |                                                                                                    |                                              |                                  |                   |         |
| Contacts Conversa                                      | tions 💿         | Détails visibles      | par tous                                                                                                    | Détails visibles                             | par mes contacts                 |                   |         |
| () Aujouro                                             | 'hui            | Nom complet           | albatar V.I.P                                                                                                    | Tél. domicile                                | Entrer le numéro de France.      | -                 |         |
| 🔯 verouvg                                              |                 | Pseudo                | Travian                                                                                                    | Tél. bureau                                  | Entrer le numéro de France.      |                   |         |
| 😼 V.G                                                  |                 | Pays                  | France                                                                                                    | Tél. mobile                                  | Entrer le numéro de France.      |                   |         |
| Karmeliet - VIP-                                       |                 | Canton/Région         |                                                                                                    |                                              | Envoyer vos SMS de ce numéro     | aramétres         |         |
| 👸 Malibu stacy ( milka VIP), Kari                      | neliet -        | Ville                 | Brest                                                                                                    |                                              |                                  | 12:04             | -       |
| 🔞 Karmeliet - VIP-, rod12 V.I.P,                       | orkillin        | Langue                | Français 📉                                                                                                    |                                              | Changer d'avatar)                | 12:04             |         |
| 😋 Kisame V.G                                           |                 | Seve                  | ~                                                                                                    |                                              | (Plus d'images, en ligne)        | 12:04             |         |
| 🕒 🕓 Hier                                               |                 | Néla                  | 4 V Août V 1985 V                                                                                                    |                                              | (Modifier votre humeur)          | 12:04             |         |
| 🛞 Sweetex (±MpßB±), bartokle                           | toke vi         | 146.16                | Jour Mois Année                                                                                                    | ~                                            |                                  | 12:04             |         |
| 🛞 yacine=amberouche                                    |                 |                       | luce of the second second seco |                                              | 1 miles                          | 12:05             |         |
| (Afficher l'historique)                                |                 | Site web              | http://                                                                                                    | Afficher Theure                              | : locale :                       | 12:07             |         |
| 🖀 Téléphoner                                           |                 | A mon sujet           |                                                                                                    | 12                                           | ::08 De mon ordinateur           | 12:08             |         |
| Annuaire                                               |                 |                       | ~                                                                                                    | Afficher le nom                              | ibre de mes contacts             | 10,00             |         |
| 🚔 Rautiana                                             |                 |                       |                                                                                                    |                                              | -                                | 12:00             |         |
| Douuque                                                |                 | Détails privés        |                                                                                                    |                                              | Respect de votre vie privée      | - 12,00           | <b></b> |
| Une qualité auc<br>chaque appel.<br>Achetez le tout no | io exo<br>uveau | Adresse(s) e-mai      | albatar69@free.fr                                                                                                    |                                              | (Ajouter plus d'adresses e-mail) |                   |         |
|                                                        |                 | ***myspace.           | Connectez Skype à votre profil My<br>images, vos vidéos et plus encore                                                                                                    | ySpace et partagez vos<br>avec vos contacts. | Se connecter à MySpace           | -                 | /#.     |
|                                                        |                 |                       |                                                                                                    |                                              | Mettre à jour Annuler            | ן                 |         |

Cliquez sur « Mettre à jour » 🙂

Enjoy, vous apparaissez avec votre pseudo 😊

### 3° étape : Ajout d'un contact

Pour cette partie j'utriliserai comme exemple l'ajout de mon pseudo comme contact, car c'est le plus simple pour vous donner les acces.

Tout d'abord, cliquez sur le bouton « +contact » en haut a gauche de la fenêtre skype

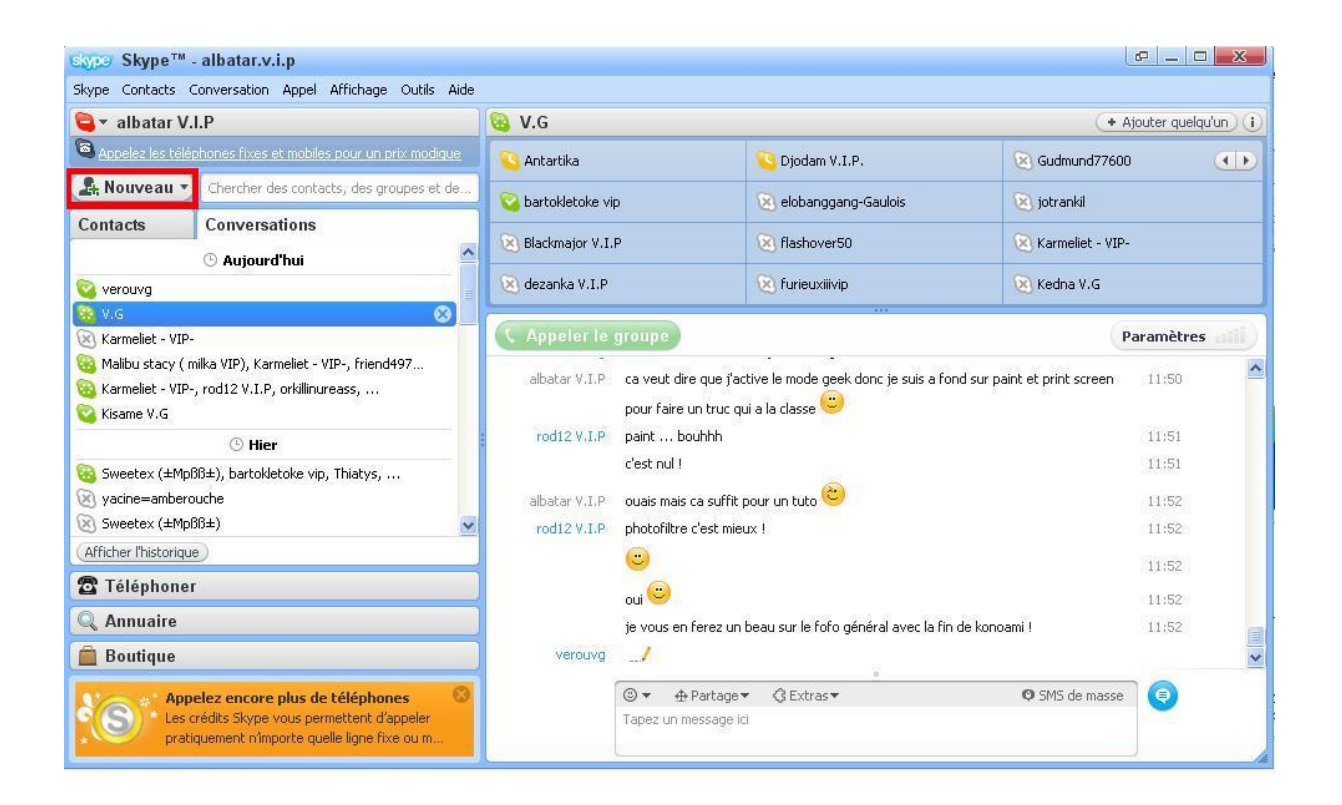

Après avoir sélectionné nouveau contact, vous devez obtenir une fenêtre comme celle-ci :

| 😒 Skype' | - Ajouter un contact                                                                                                    |                                                                     |        |
|----------|----------------------------------------------------------------------------------------------------|---------------------------------------------------------------------|--------|
|          | Ajouter un contact                                                                                                    |                                                                     |        |
|          | <b>Ajouter un contact Skype</b><br>Trouvez des personnes sur Skype et ajoutez-les à votre liste<br><b>Skype</b> , leur <b>nom complet</b> ou leur <b>adresse e-mail</b> , puis d | de contacts. Entrez leur <b>pseudonyme</b><br>liquez sur "Trouver". |        |
|          | albatar.V.I.P                                                                                                    | Trouver                                                             |        |
|          |                                                                                                    |                                                                     |        |
|          | Autres choses que vous pouvez faire                                                                                                    |                                                                     | -      |
|          | <ul> <li>Enregistrer un numéro de téléphone dans votre liste de c</li> <li>Ajouter des personnes de vos carnets d'adresses</li> <li>Aider un ami à utiliser Skype</li> </ul>     | iontacts                                                            |        |
|          |                                                                                                    | Ajouter un contact                                                  | Fermer |

Entrez le pseudo comme sur l'image puis cliquez sur « trouver », vous arrivez sur une fenêtre comme celle-ci :

| Alouter up contact Sk                           |                                                              |                                                                   |         |    |
|-------------------------------------------------|--------------------------------------------------------------|-------------------------------------------------------------------|---------|----|
| Mjoucer un concact Sk                           | уре                                                          |                                                                   |         |    |
| Trouvez des personnes su                        | ir Skype et ajoutez-les a                                    | à votre liste de contacts. Entrez leur <b>pse</b>                 | udonyme |    |
| Skype, leur nom compl                           | et ou leur adresse e-                                        | mail, puis cliquez sur "Trouver".                                 |         |    |
| albatar.V.I.P                                   |                                                              | Trouver                                                           |         |    |
| Dour los contacts MuSpace                       | IM Lophron lo proudon                                        | ume MuSeaceIM et diquez dur "Treuwer"                             |         |    |
| r oar ies contacts myspact                      |                                                              | yne hyspaceth et aldaez sar moaver                                |         |    |
| Choisissez la personne                          | que vous cherchez e                                          | et cliquez sur "Ajouter un contact"                               |         |    |
| -                                               |                                                              |                                                                   | D       | 16 |
| Nom complet                                     | Pseudonyme                                                   | Pays                                                              | Profil  |    |
| albacar ¥.1.P                                   | albacar.y.i.p                                                | France, Brest                                                     |         | -  |
| albacar                                         | albataroo/5                                                  |                                                                   |         |    |
| abouiqader aisnanrani                           | a-albatar                                                    | ص اي ران Arabie saoudice, الم                                     |         |    |
| Albacar                                         | albanorz                                                     |                                                                   |         |    |
|                                                 | albatar,alams                                                | Etats-Unis, detroit                                               |         |    |
| jam                                             |                                                              |                                                                   |         |    |
| jam<br>albatar                                  | albatar22                                                    | Belgique, bruxell 1190                                            |         |    |
| jam<br>albatar<br>albatar                       | albatar22<br>albatar42                                       | Belgique, bruxell 1190                                            |         |    |
| jam<br>albatar<br>albatar<br>albatar            | albatar22<br>albatar42<br>albatar5                           | Belgique, bruxell 1190                                            |         |    |
| jam<br>albatar<br>albatar<br>albatar<br>albatar | albatar22<br>albatar42<br>albatar5<br>albatar89              | Belgique, bruxell 1190<br>Belgique, anderlecht<br>Ukraine, odessa |         |    |
| jam<br>albatar<br>albatar<br>albatar<br>albatar | albatar22<br>albatar42<br>albatar5<br>albatar89<br>albatar_3 | Belgique, bruxell 1190<br>Belgique, anderlecht<br>Ukraine, odessa |         |    |

Sélectionnez le premier choix, comme sur l'image, puis cliquez sur « ajouter un contact »

Envoyez moi un message, confirmez.

Voilà, je suis dans vos contacts 🙂

## 4° Utilisation générale

Bon, maintenant que vous avez le pseudo approprié et que je suis dans vos contacts, il ne reste plus qu'à comprendre le principe et à discuter !

Pour ce qui est du principe, c'est très simple, c'est un logiciel de discussion un peu plus évolué que la moyenne, mais qui a surtout l'avantage de pouvoir créer des salles de discussion.

Une salle de discussion est en fait un chat auquel les personnes invitées peuvent accéder.

Les messages écris en votre absence restent, ce qui, en théorie, permet de rester au courent (mais bon, il faut être patient des fois avec les quantités de messages laissés...)

Donc en gros, le logiciel se divise en 3 volets :

## A/ Contacts | Discussions

C'est le volet qui se situe sur la gauche :

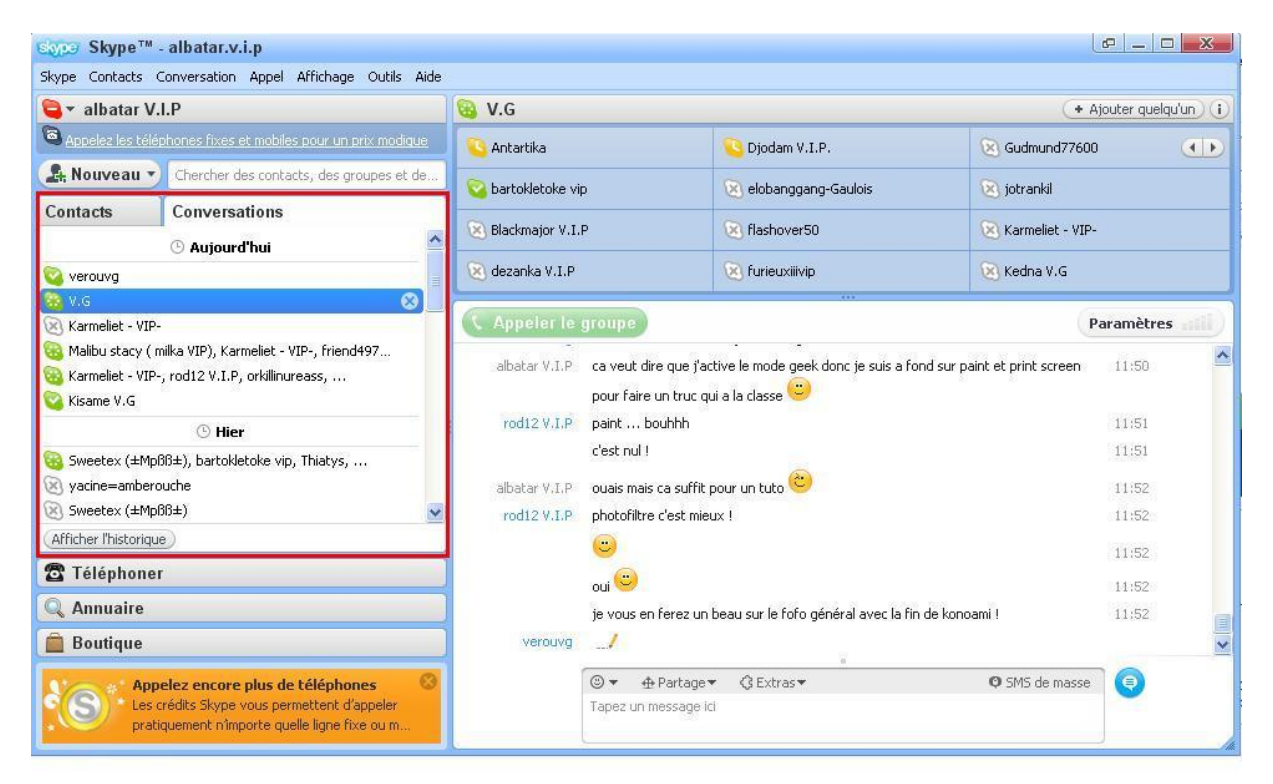

Dans le volet contact, vous aurez la liste des contacts ajoutés (c'est là que j'apparaitrais après l'ajout en étape 3)

Vous pouvez également savoir le statut de vos contacts (connecté, absent, ne pas déranger, hors ligne...) grâce à l'icône située devant leur pseudo.

Dans le volet discussions, vous pourrez voir les discussions ouvertes précédemment (pour moi c'est la plus importante des deux)

Ici vous trouverez les differentes salles de discussions auxquelles vous avez accès, l'historique de vos conversations et verrez également le statut de vos contacts.

### B/ Volet de discussion

C'est le volet situé en bas de la fenêtre

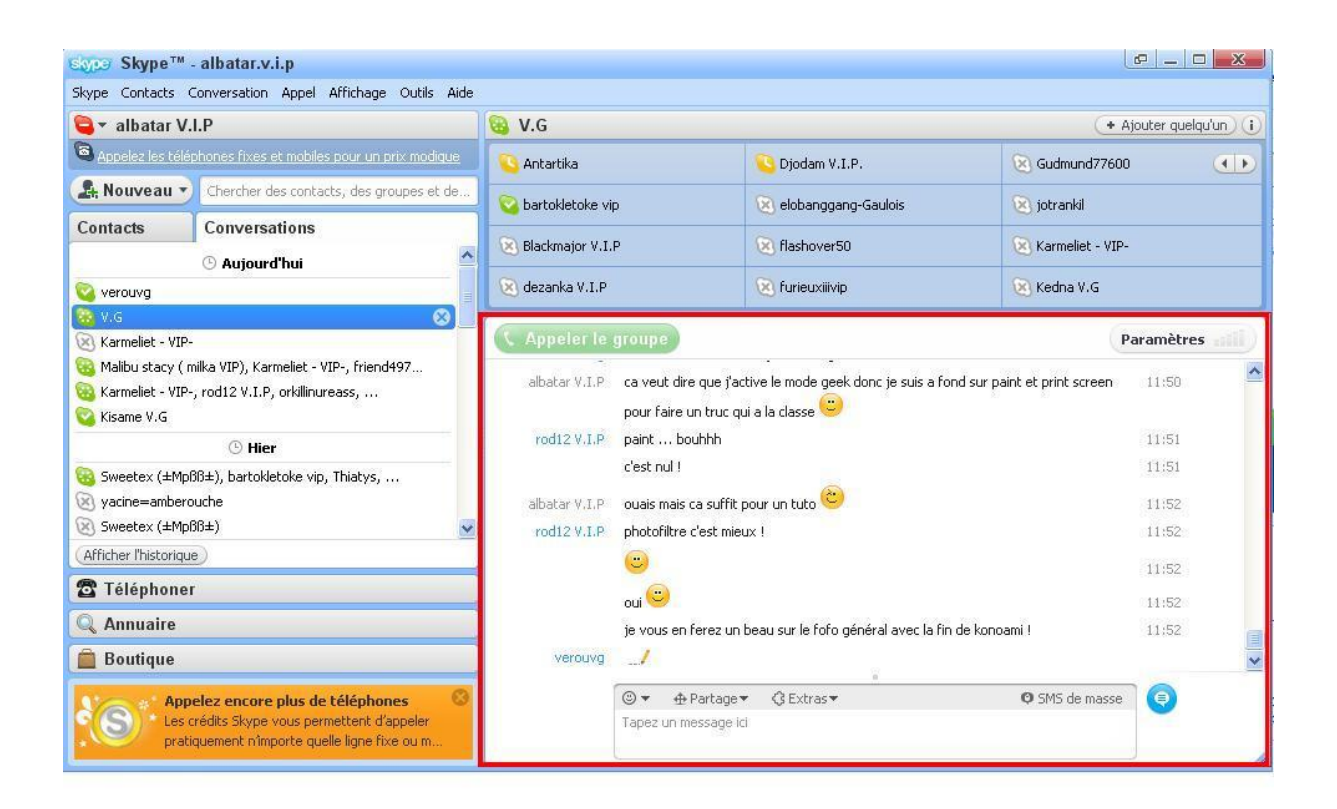

Fenêtre de chat normale, tout le monde connaît, je ne m'éternise pas...

#### C/ Volet de contacts (discussion en cours)

Ce volet est très important.

En effet, une salle de discussion peut recevoir plusieurs personnes, donc ce volet sert à savoir à qui vous vous adressez !

Il est situé tout en haut de la fenêtre

| Sope Skype™ - albatar.v.i.p                                                                                                    |                |                                                                                                    |                                                                                                    | l                | e _ 0     | X     |
|----------------------------------------------------------------------------------------------------|----------------|----------------------------------------------------------------------------------------------------|----------------------------------------------------------------------------------------------------|------------------|-----------|-------|
| Skype Contacts Conversation Appel Affichage Outil                                                                                | s Aide         |                                                                                                    |                                                                                                    |                  |           |       |
| 🤤 ▼ albatar V.I.P                                                                                                    |                | 🔞 V.G 🔹 Ajouter quelqu'un (i)                                                                                                    |                                                                                                    |                  |           |       |
| Appelez les téléphones fixes et mobiles pour un prix modique                                                                     |                | 💊 Antartika 📀 Djodam V.I.P. 🔞 Gudmund7760                                                                                                    |                                                                                                    | 🛞 Gudmund77600   |           |       |
| Chercher des contacts, des groupes                                                                                               | et de 🛜 bartol | kletoke vip                                                                                                    | 🛞 elobanggang-Gaulois                                                                                                    | 🛞 jotrankil      |           |       |
| Contacts Conversations                                                                                                    |                |                                                                                                    | Contraction of the second second seco | S Kausaliah 100  |           |       |
| 🕓 Aujourd'hui                                                                                                    |                | Conditionation of the second second |                                                                                                    | Karmellet - viP- |           |       |
| 🔯 verouvg                                                                                                    |                | 😢 dezanka V.I.P 🔞 furieuxiiivip 🛞 Kedna V.G                                                                                                    |                                                                                                    |                  |           |       |
| 😹 V.G<br>🛞 Karmeliet - VIP-                                                                                                    | 8 _ ( App      | eler le groupe                                                                                                    |                                                                                                    | P.               | aramètres | nili) |
| Sig Malibu stacy ( milka VIP), Karmeliet - VIP-, friend497 Karmeliet - VIP-, rod12 V.I.P, orkilinureass, Kisame V.G              |                | ar V.I.P ca veut dire que j<br>pour faire un truc                                                                                                    | ca veut dire que j'active le mode geek donc je suis a fond sur paint et print screen pour faire un truc qui a la classe $\textcircled{\label{eq:constraint}}$                                                                                                    |                  |           | ^     |
| © Hier                                                                                                    |                | rod12 V.I.P paint bouhh                                                                                                    |                                                                                                    |                  | 11:51     |       |
| 🔞 Sweetex (±Μρββ±), bartokletoke vip, Thiatys,                                                                                   |                | c'est nul !                                                                                                    |                                                                                                    |                  |           |       |
| 🛞 yacine=amberouche                                                                                                    | albat          | ar V.I.P ouais mais ca suff                                                                                                    | ouais mais ca suffit pour un tuto 😊                                                                                                    |                  |           |       |
| Sweetex (±Mpßß±)                                                                                                    |                | 12 V.I.P photofiltre c'est m                                                                                                    | ieux !                                                                                                    |                  | 11:52     |       |
| (Afficher l'historique)                                                                                                    |                | <b>(</b> )                                                                                                    |                                                                                                    |                  | 11:52     |       |
| 🖀 Téléphoner                                                                                                    |                | oui 🙂                                                                                                    |                                                                                                    |                  | 11:52     |       |
| 🔍 Annuaire                                                                                                    |                | je vous en ferez u                                                                                                    | un beau sur le fofo général avec la fin                                                                                                    | de konoami !     | 11:52     | 1     |
| 💼 Boutique                                                                                                    |                | verouvg                                                                                                    | 8                                                                                                    |                  |           | ~     |
| Appelez encore plus de téléphones<br>Les crédits Skype vous permettent d'appeler<br>pratiquement nîmporte quelle ligne fixe ou m |                | (2) ▼ ⊕ Partag<br>Tapez un message                                                                                                    | e▼ 《 Extras▼<br>e ici                                                                                                    | Ø SMS de masse   | •         |       |

De plus, l'icône de statut est toujours présente.

#### 5° Icône de la barre des tâches

Une information utile (merci à rod12 qui m'y a fait penser ;)).

Lorsque vous fermez la fenêtre de skype (normalement il prévient la première fois mais le problème des français est de ne pas lire...), vous ne quittez pas skype.

En effet, il reste une icône en bas à droite de votre écran, prêt de l'horloge 😊

FR < 🤤 13:48

Cette icône vous avertit des nouveaux messages comme ceci :

FR (13:53) (ici une discussion active en statut « ne pas déranger »)

Voilà, avec cela, normalement, vous avez de quoi vous lancer sereinement sur skype, donc à bientôt <sup>©</sup>